## -التعريف ببرنامج: Eviews

يقدم برنامج Eviews تحليلا متقدما في التحليل القياسي وبناء وتقدير النماذج الاقتصادية، وهو نسخة مطورة من البرنامج السابقTPS، وهو برنامج مهم للباحثين في مجال الاقتصاد.عدة مجالات يمكن أن يكون فيها استخدام البرنامج مفيد وهي :تحليل البيانات، التقييم والتحليل المالي، التنبؤ بالنسبة لمتغيرات الاقتصاد الكلي، المحاكاة، التنبؤ بالمبيعات، تحليل التكاليف،... إلخ، ويضم البرنامج تقنيات متقدمة كفحص الارتباط الذاتي Autocorrelation والمتعدديات والمتعدديات معدد محالات يمكن أن يكون الاقتصاد الكلي، المحاكاة، التنبؤ بالمبيعات، تحليل التكاليف،... إلخ، ويضم البرنامج تقنيات متقدمة كفحص الارتباط الذاتي Autocorrelation والمتعدديات والمتعدديات معدد وهي الاورنية وأسلوب فحص سكون السلسلة باستخدام جذر كفحص الوحدة Unit Roots والمتعدديات المدمجة وأسلوب فحص محون السلسلة باستخدام جذر والمعية والموجة وأسلوب فحص محون السلسلة باستخدام جذر والمعية والموجة والمنات المدمجة والمعية والموجة والمنات المعالي المحايات المدمجة والمتحديات المنات المعاية المرابية المرابية المعاين المالي المحايات المالي المالية والموجة والموجة والموجة والموجة والمحدين المعاية والمالية والموجة والموجة والموجة والمالية التباية الموجة والموجة والموجة والمالية والمالية والمالية والموجة والية والمالية والموجة والموجة والموجة والموجة والمالية والمالية والمالية والمالية والموجة والموجة والموجة والموجة والموجة والموجة والمالية والمالية والموجة والموجة والمالية والموجة والموجة وا

عدة مجالات يمكن أن يكون فيها استخدام البرنامج مفيد وهي: تحليل البيانات، التقييم والتحليل المالي، التنبؤ بالنسبة المتغيرات الاقتصاد الكلي، المحاكاة، التنبؤ بالمبيعات تحليل التكاليف.... إلى، ويجوع البرنامج تقنيات متقدمة تفحص الارتباط الذاتي Autocorrelation والمتعدد Multicollinearity واختلاف التباين Heterosclasticity وكذا تحليل السلاسل الزمنية كأسلوب فحص سكون السلسلة باستخدام جذور الوحدة Unit Roots واختبار التكامل المشترك Cointegration test إضافة إلى تحليل البيانات المدمجة والمقطعية Panal2 تعريف المتغيرات وإدخال (تفريغ) البيانات:

النافذة الرئيسية لبرنامج :Eviews عند فتح البرنامج وهذا بعد تثبيته على جهاز الكمبيوتر تظهر

الواجهة الرئيسية كما في الشكل الآتي:

القائمة الرئيسيةMain menu

شريط العنوانTare Bar

| Object  |
|---------|
| Edit    |
| Proc    |
| View    |
| Ouick   |
| Ontions |
| Addins  |
| /indow  |
| window  |
| Help    |
|         |
|         |
|         |
|         |
|         |

كيفية إنشاء ملف جديد وإدخال البيانات للبرنامج:

لإنشاء ملف جديد توجد طريقتان إما عن طريق إدخال التعليمات مباشرة على نافذة الأوامر كما سنرى لاحقا، أو نقوم باختيار من قائمة File الأمر New ثم تختار الأمر Work file كما هو موضح بالشكل التالي:

| EViews             |                        |           |               | - = ×    |
|--------------------|------------------------|-----------|---------------|----------|
| File Edit Object   | /iew Proc Quick        | Options A | dd-ins Windov | v Help   |
| New                |                        | • \       | Workfile      | Ctrl+N   |
| Open               |                        | • I       | Database      |          |
| Save               | Cti                    | rl+S F    | Program       |          |
| Save As            |                        | 1         | Text File     |          |
| Close              |                        |           |               |          |
| Import             |                        | •         |               |          |
| Export             |                        | •         |               |          |
| Print              | Ctr                    | ·l+P      |               |          |
| Print Setup        |                        |           |               |          |
| Run                |                        | F10       |               |          |
| Exit               |                        |           |               |          |
| 0 c:\users\a\deskt | top\untitled bp df.wf1 |           |               |          |
|                    |                        |           |               |          |
|                    | Dath = ci\users\a\d    | ocumento  | DR - none     |          |
|                    | Fach = C. (users \a\u  | ocuments  | DD = none W   | 1 - none |

يظهر بعد ذلك مربع حواري يوضح لنا مدى البيانات التي نريد إدخالها ونوع السلاسل قيد الدراسة أين نجد بيانات سلسلة زمنية منتظمةDated-regular frequency (بالإضافة الى ببيانات غير مؤرخة unstructured/undated واخيرا البيانات المدمجة والمقطعية Balanced Panel كما بالشكل الآتي :

| E    | Views   |                          |                      |                      |           |            |            |           | -    |      | x  |
|------|---------|--------------------------|----------------------|----------------------|-----------|------------|------------|-----------|------|------|----|
| File | Edit    | Object                   | View                 | Proc                 | Quick     | Options    | Add-ins    | Window    | Help |      |    |
| Сот  | mand    |                          |                      |                      |           |            |            |           |      |      | ×  |
| 1    | Workfil | e Create                 |                      |                      |           |            |            |           | 2    | ×    |    |
|      | -We     | orkfile stru             | icture ty            | pe                   |           | -Date spe  | cification |           |      |      |    |
|      | Da      | ated - reg               | ular freq            | uency                | -         | Frequence  | y: Annua   | I         | -    |      |    |
|      | Ur      | nstructure               | d / Unda             | ted                  |           |            |            |           |      |      |    |
|      | Ba      | lanced Pa                | nel                  | uency                |           | Start dat  | e:         |           |      |      |    |
|      | Ur      | nstructure<br>ecifvina d | d workfil<br>ate and | es by la<br>/or othe | ter<br>r  | End date   | :          |           |      |      |    |
|      | ide     | entifier se              | ries.                |                      |           |            |            |           |      |      |    |
|      |         |                          |                      |                      |           |            |            |           |      |      |    |
|      | -We     | orkfile nam              | nes (optio           | onal)                |           |            |            |           |      |      |    |
|      | WF      | =:                       |                      |                      | _         |            |            |           |      |      |    |
|      | Pa      | ge:                      |                      |                      | -         |            |            |           |      |      |    |
|      |         | - 1                      |                      |                      |           |            |            |           |      |      |    |
|      |         |                          |                      |                      |           |            |            |           |      |      |    |
|      |         |                          |                      | 0                    |           | Ca         | ancel      |           |      |      |    |
|      |         |                          |                      |                      |           |            |            |           |      |      |    |
|      |         |                          |                      |                      |           |            |            |           |      |      |    |
| -    |         |                          |                      | Pat                  | :h = c:\u | sers\a\doo | uments     | DB = none | WE   | = no | ne |

أ-سلاسل زمنية :Dated-regular frequency وهي تضم مجموعة من الاختيارات أين نجد لدينا بيانات سنوية Annual أو نصف سنوية Semi-annual أو شهرية Monthly أو أسبوعية Weekly...الخ كما في الشكل الموالي :

| Z   | EViews                               |                                                                                                    |                                                                                  |                                                           |                |                                                  |                                                                                                    |                                                                                                    | -       |      | x  |
|-----|--------------------------------------|----------------------------------------------------------------------------------------------------|----------------------------------------------------------------------------------|-----------------------------------------------------------|----------------|--------------------------------------------------|----------------------------------------------------------------------------------------------------|----------------------------------------------------------------------------------------------------|---------|------|----|
| Fil | e Edit                               | Object                                                                                                    | View                                                                             | Proc                                                      | Quick          | Options                                          | Add-ins                                                                                                    | Window                                                                                                    | Help    |      |    |
| Со  | mmand<br>Workf                       | I<br>ile Create                                                                                                   |                                                                                  |                                                           |                |                                                  |                                                                                                    |                                                                                                    |         | ×    | ×  |
|     | U<br>I<br>V<br>V<br>V<br>V<br>V<br>P | Vorkfile stru<br>Dated - reg<br>vorkfiles ma<br>Instructure<br>pecifying d<br>lentifier se<br>Vorkfile nam<br>/F: | ucture ty<br>ular freq<br>ated and<br>ay be ma<br>d workfi<br>late and,<br>ries. | pe<br>Panel<br>Ide from<br>les by la<br>(or othe<br>onal) | •<br>ater<br>r | Date spec<br>Frequence<br>Start date<br>End date | cification<br>cy: Annual<br>Multi-y<br>Annual<br>e: Semi-a<br>Quarte<br>: Month<br>Bimont<br>Fortnig<br>Ten-da<br>Weekly<br>Daily -<br>Daily -<br>Daily -<br>Intrada<br>Intege | l<br>ear<br>nnual<br>erly<br>hly<br>hly<br>by (Trimonthl<br>5 day week<br>7 day week<br>custom wee<br>ay<br>r date | ν)<br>k |      |    |
|     |                                      |                                                                                                    |                                                                                  |                                                           |                |                                                  |                                                                                                    |                                                                                                    |         |      |    |
|     |                                      |                                                                                                    |                                                                                  | Pat                                                       | th = c:\u      | sers\a\doc                                       | uments                                                                                                    | DB = none                                                                                                    | WF      | = no | ne |

مثال:01 إذا كان لدينا بيانات سنوية عن ظاهرة ما لتكن حجم مبيعات مؤسسة اقتصادية ابتداء من: سنة 2000 إلىُ غاية سنة2018 ، من أجل تفريغ هذه البيانات في البرنامج نتبع إحدى الطريقتين المشار إليهما سابقا:

الطريقة الأولى :بعد تنفيذ الأمر File new workfile يظهر لنا الشكل رقم 3 السابق ثم نحدد نوعية البيانات، وهي سنوية Annual في مثالنا كما نقوم بتسمية الملف مثلا

TP1 من خلال(Workfile namas (optional) كاسم للصفحة ثم نضغط على الأمر OK لنتحصل على سجلات جديدة كهذه الخطوة الموضحة بالشكل الآتي:

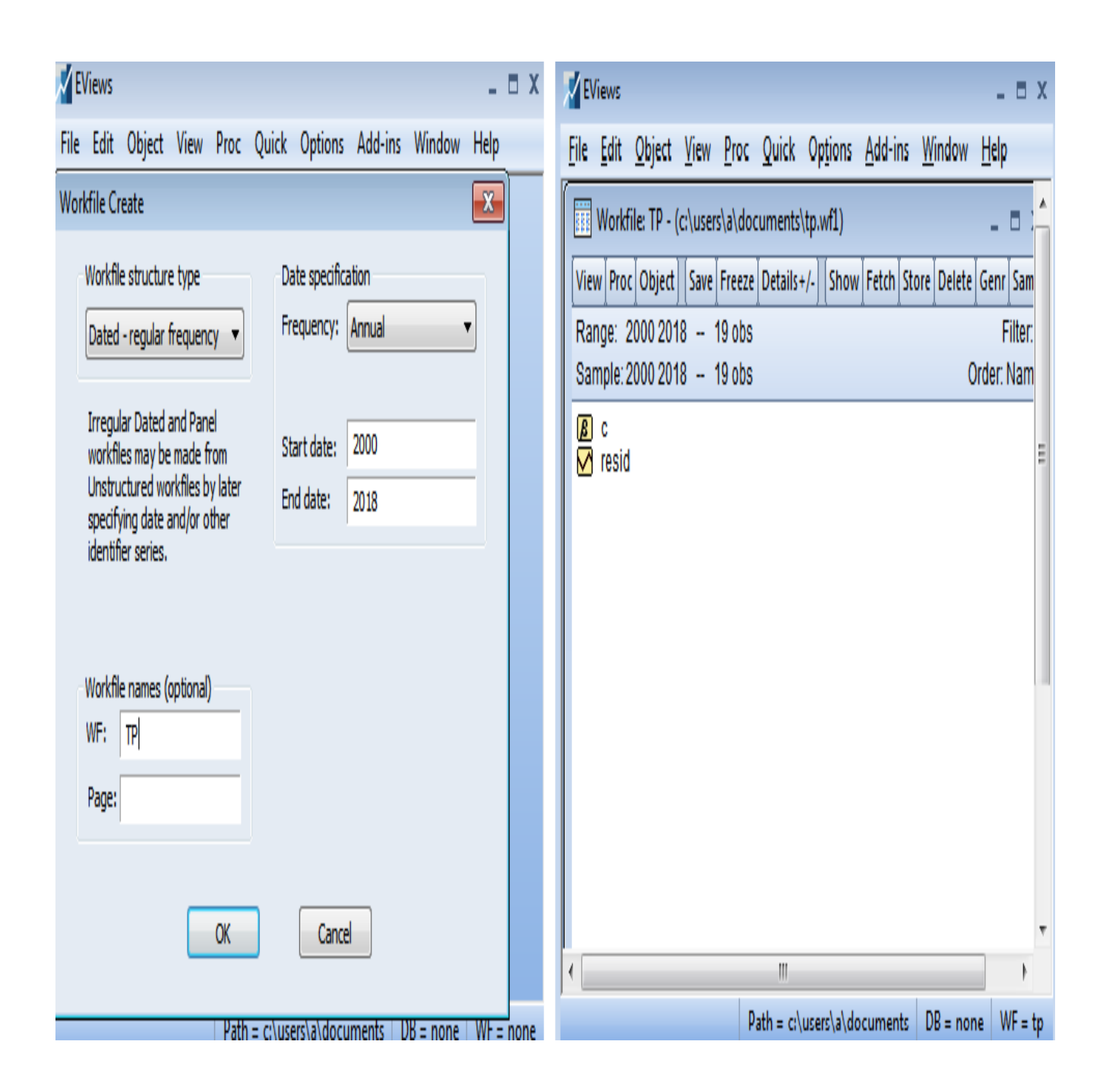

الطريقة الثانية :بعد فتح البرنامج نقوم بإدخال التعليمات مباشرة على نافذة الأوامر ، فإذا كانت لدينا بيانات المثال السابق نقوم بكتابة التعليمة wfcreate a 2000 2018 :ثم نضغط على الزرENTER الموجود بلوحة المفاتيح كما هو مبين بالشكل الموالي:

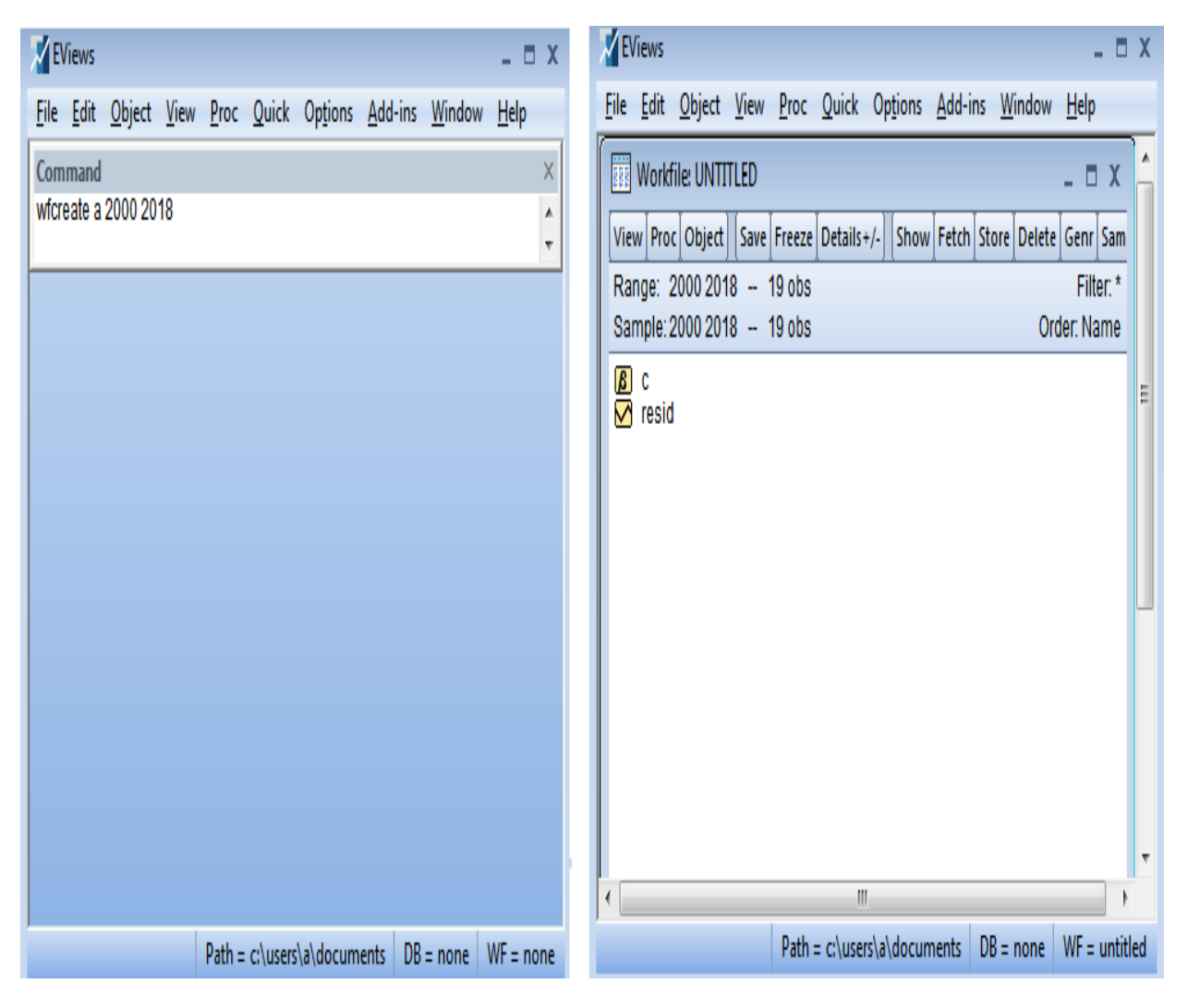

أما إذا كانت البيانات غير سنوية فنكتب التعليمة المناسبة لها كمايلي:

-بيانات نصف سنوية wfcreate s 2000 2018 :

-بيانات ربع سنوية (فصلية wfcreate q 2000 2018 : )

-بيانات شهرية wfcreate m 2000 2018 :

-بيانات أسبوعية wfcreate w 2000 2018 :

-بيانات يومية wfcreate d5 2000 2018 : إذا احتسبنا فقط أيام العمل wfcreate d7إذا احتسبنا جميع أيام الأسبوع.

ب-بيانات غير مؤرخة unstructured/update عبارة عن مشاهدات فقط بدون تأريخ

، ولإدخال بياناتها الى البرنامج نتبع كذلك نفس الطريقتين السابقتين.

مثال التكن لدينا أوزان 20 شخصا خضعوا لنفس التجربة المتمثلة في تناول أحد أنواع الأدوية الخاصة بتخفيض الوزن.

نقو م أولا بتحديد نوعية البيانات وهيي unstructured/undated ثم نضغط على الأمر OK لنتحصل

على نافذة جديدة نقوم من خلالها تحديد عدد المشاهدات التي نرغب بإدخالها كتسمية ملف العمل الذي نحن بصدد إنشائه ثم نضغط على OK وهذه الخطوات موضحة بالشكل الموالي:

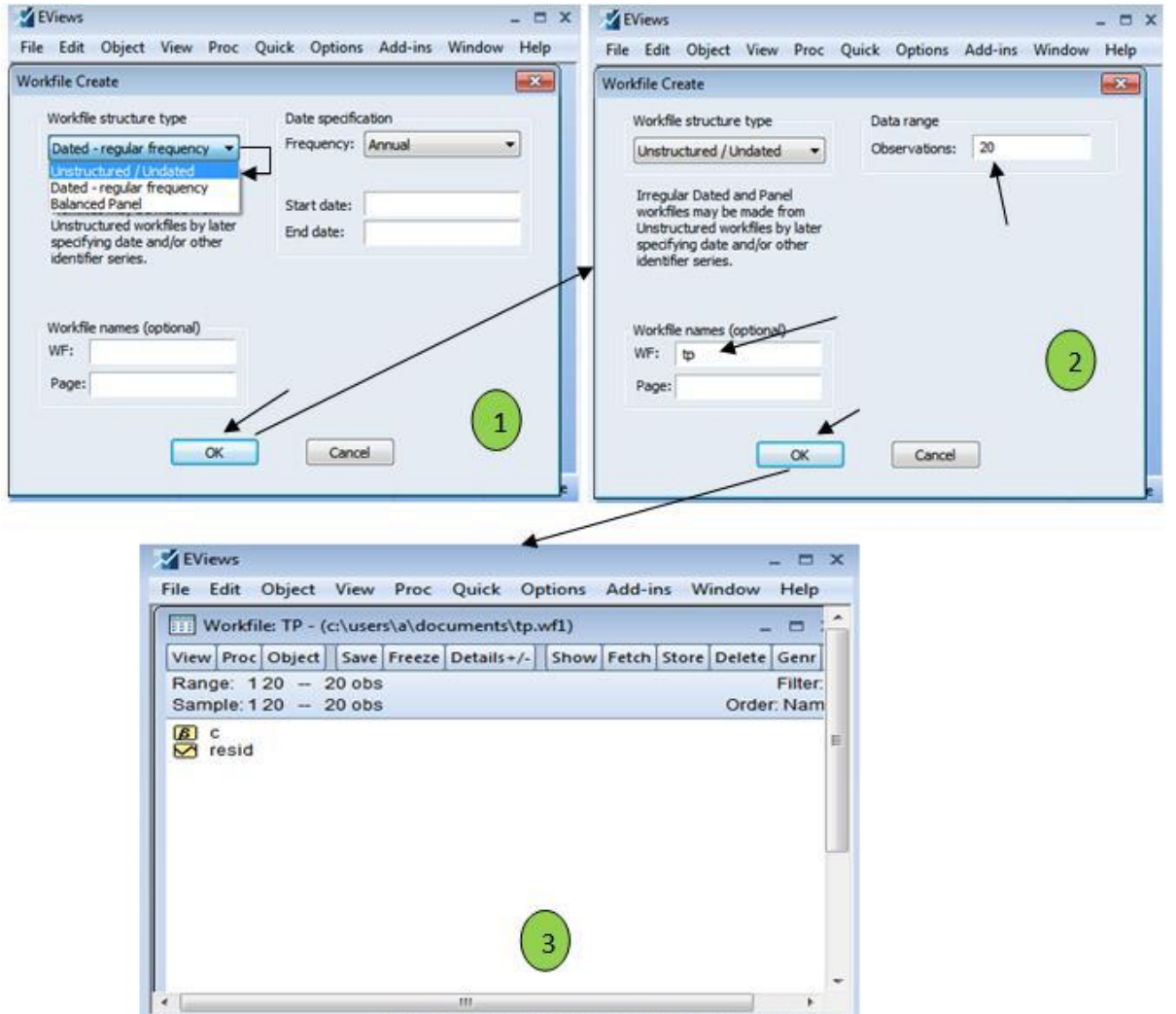

Path = c:\users\a\documents DB = none WF = tp

اً ما الطريقة الثانية فتتمثل في كتابة التعليمة wfcreate u 20 مباشرة في نافذة الأوامر بعد فتح البرنامج ثم نضغط على Enter لنتحصل على الواجهة المطلوبة لملاً بيانات الدراسة كما هو موضح بالشكل التالي:

| Z EViews                                                      | _ 🗆 X          | EViews _ 🗆                                                                                                    | x    |
|---------------------------------------------------------------|----------------|----------------------------------------------------------------------------------------------------|------|
| <u>File Edit Object View Proc Quick Options Add-ins Windo</u> | w <u>H</u> elp | <u>F</u> ile <u>E</u> dit <u>O</u> bject <u>V</u> iew <u>P</u> roc <u>Q</u> uick Op <u>t</u> ions <u>A</u> dd-ins <u>W</u> indow <u>H</u> elp |      |
| Command                                                       | ×              | Workfile: UNTITLED _ = X                                                                                                    |      |
| wfcreate u 20                                                 | ÷.             | View Proc Object Save Freeze Details+/- Show Fetch Store Delete Genr Sample                                                                   |      |
|                                                               |                | Range: 1 20 20 obs Filter:*                                                                                                    |      |
|                                                               |                | Sample: 1 20 20 obs Order: Name                                                                                                    |      |
|                                                               |                | B c                                                                                                    | =    |
|                                                               |                |                                                                                                    |      |
|                                                               |                |                                                                                                    |      |
|                                                               |                |                                                                                                    |      |
|                                                               |                |                                                                                                    |      |
|                                                               |                |                                                                                                    |      |
|                                                               |                |                                                                                                    |      |
|                                                               |                |                                                                                                    |      |
|                                                               |                |                                                                                                    |      |
|                                                               |                |                                                                                                    |      |
| Path = c:\users\a\documents DB = none                         | WF = none      | Path = c:\users\a\documents DB = none WF = untitle                                                                                            | ed 1 |

وهي عبارة عن بيانات تجمع بينُ خصائص كل من البيانات المقطعية التي تصف سلوك عدد من المفردات أو الوحدات المقطعية (والتي قد تكون إما دولا أو مقاطعات أو مؤسسات أو أشخاص طبيعيين أو جمادات... إلخٍ ) عند فترة زمنية واحدة، ببيانات السلسلة الزمنية التي تصف سلوك مفردة واحدة خلال فترت زمنية معينة( والتي قد تكوف إما سنوات أو أشهر أو سداسيات...إلخ)، وهي تسمى أيضا ببيانات بانل (Panel)، وبالتالي فهذا النوع من البيانات يجمع بين ثلاث حدود مع بعض وهى الحد الموضوعي ويمثل فيه الهدف المدروس المتغير التابع والعوامل المؤثرة عليه المتغيرات المفسرة، ثم الحد الزمني وهي الفترة الزمنية المدروسة وهنالك الحد المقطعي.

ويمكن تفريغ هذا النوع من البيانات ببرنامج Eviews بعد تنفيذ الأوامر الآتية:

File new workfileيظهر لنا ملف Workfile السابق ثم نحدد نوعية

البيانات Balanced Panel ثم بعد ذلك نقوم بملأ بياناتنا الخاصة ببداية السنة ونهاية السنة بالإضافة إلى عدد المقاطع أين أخذنا 4 على سبيل المثال في خانة Number of cross sections ثم نضغط على OK وهذه الخطوات يوضحها الشكل الموالي:

| Z EViews                                                                                                    | - 1                                                                                        | 🗆 X 🛛 🔀         | EViews                                                                                                    |                                                               |                             |                       | _ =                           | x |
|----------------------------------------------------------------------------------------------------|--------------------------------------------------------------------------------------------|-----------------|----------------------------------------------------------------------------------------------------|---------------------------------------------------------------|-----------------------------|-----------------------|-------------------------------|---|
| File Edit Object View Proc Qu                                                                                                    | ick Options Add-ins Window                                                                 | Help <u>F</u> i | ile <u>E</u> dit <u>O</u> bject <u>V</u> ie                                                                                         | w <u>P</u> roc <u>Q</u> uick                                  | Op <u>t</u> ions <u>A</u> d | d-ins <u>W</u> indo   | w <u>H</u> el                 | р |
| Workfile Create<br>Workfile structure type<br>Balanced Panel<br>Unstructured / Undated<br>Dated - regular frequency<br>Balanced Panel<br>Unstructured workfiles by later<br>specifying date and/or other | Panel specification<br>Frequency: Annual<br>Start date: 2000<br>End date: 2018<br>burdeate |                 | Workfile: TP - (c:\us<br>View Proc Object Sar<br>Range: 2000 2018 x 4<br>Sample: 2000 2018<br>B c<br>C crossid<br>C dateid<br>resid | sers\a\documents<br>ve Freeze Details<br>4 76 obs<br>- 76 obs | \tp.wf1)<br>+/-] [Show] Fe  | tch Store Del<br>Orde | ete Ger<br>Filter:<br>er: Nam |   |
| identifier series.<br>Workfile names (optional)<br>WF: tp<br>Page:<br>OK                                                                                                    | Cancel                                                                                     |                 |                                                                                                    |                                                               |                             |                       | ŀ                             | Ŧ |
| Patri = ci(users                                                                                                    | (a) documents DB = none WF = 1                                                             | none            |                                                                                                    | Path = c:\users\a                                             | a\documents                 | DB = none             | WF = t                        | р |

Eviews إدخال البيانات إلى ملف إ لإدخال البيانات التي قمنا بتحديد مداها ونوعها نقوم بتسمية متغيرات الدراسة وتفريغ بيانات كل سلسلة موافقة للاسم المعطى له( (X Y Z بإتباع إحدى الطرق الآتية: أ-نكتب في الفراغ التي تحت شريط القوائم (نافذة الأوامر) أمر DATA ثم نكتب اسم متغيرات الدراسة بحيث نترك فراغ بين كل اسم واسم آخر مثلا) (DATA PIB TC :ثم نضغط على ENTER في لوحة المفاتيح ونملأ بياناتنا كما في الشكل الموالي:

| Views                                            | _ 🗆 X        | 🖌 EViews 🗕 🗆                                                    | x    |
|--------------------------------------------------|--------------|-----------------------------------------------------------------|------|
| File Edit Object View Proc Quick Options Add-ins | Window Help  | File Edit Object View Proc Quick Options Add-ins Window H       | Help |
| Command                                          | ×            | G Group: UNTITLED Workfile: TP::Untitled\                       | :    |
| data pib to                                      |              | View Proc Object Print Name Freeze Default View Sort Edit+/- Sm | ıp   |
| Range: 2000 2018 19 obs                          | Filter:      |                                                                 |      |
| Sample: 2000 2018 19 obs                         | Order: Nam   | PIB TC                                                          |      |
| β c                                              |              | 2000 NA NA                                                      |      |
| resid                                            | =            | 2001 NA NA                                                      | =    |
|                                                  |              | 2002 NA NA                                                      | -    |
|                                                  |              | 2003 NA NA                                                      |      |
|                                                  |              | 2004 NA NA                                                      | L    |
|                                                  |              | 2005 NA NA                                                      |      |
|                                                  |              | 2006 NA NA                                                      |      |
|                                                  |              | 2007 NA NA                                                      |      |
|                                                  |              | 2008 NA NA                                                      |      |
|                                                  |              | 2009 NA NA                                                      |      |
|                                                  |              | 2010 NA NA                                                      |      |
|                                                  |              | 2011 NA NA                                                      |      |
|                                                  |              | 2012 NA NA                                                      |      |
|                                                  | Ψ.           | 2013 NA NA                                                      |      |
| J • [                                            | •            | J •                                                             | P.   |
| Path = c:\users\a\documents DB =                 | none WF = tp | Path = c:\users\a\documents DB = none WF :                      | = tp |

| <b>EVie</b> | WS              |                   |               |              | - 🗆 X    |
|-------------|-----------------|-------------------|---------------|--------------|----------|
| File E      | idit Object Vie | w Proc Qui        | ick Options   | Add-ins Wind | ow Help  |
| G Grou      | in: UNTITLED W  | orkfile: TP::Unti | itled\        |              | E Y      |
|             |                 |                   |               | -            |          |
| View        | oc Object Print | Name Freeze       | Default       | Sort Edit+/- | Smpl+/   |
| 1           |                 |                   |               |              |          |
|             | PIB             | TC                |               |              |          |
| 2000        | 12              | 8                 |               |              | × _      |
| 2001        | 5               | 7                 |               |              | -        |
| 2002        | 6               | 4                 |               |              |          |
| 2003        | 18              | 8                 |               |              | Ε        |
| 2004        | 14              | 9                 |               |              |          |
| 2005        | 19              | 6                 |               |              | _        |
| 2006        | 8               | 2                 |               |              |          |
| 2007        | 7               | 3                 |               |              | _        |
| 2008        | 6               | 1                 |               |              |          |
| 2009        | 20              | 4                 |               |              |          |
| 2010        | 1/              | 1                 |               |              | +        |
| 2011        | 10              | ٥<br>۸            |               |              |          |
| 2012        | 10              | 4                 |               |              | <b>.</b> |
| •           |                 |                   |               |              | •        |
| 5           |                 | Path = c:\use     | ers\a\documen | ts DB = none | WF = tp  |

بعد الانتهاء من ملأ جميع البيانات نقوم بحفظ هذه المجموعة Groupe بالضغط علىName

وإعطاء اسم لها مثلا Groupe1 فتسجل على واجهة صفحة ال Workfile ثم تسجيل خروج لنتحصل على الشكل الآتي:

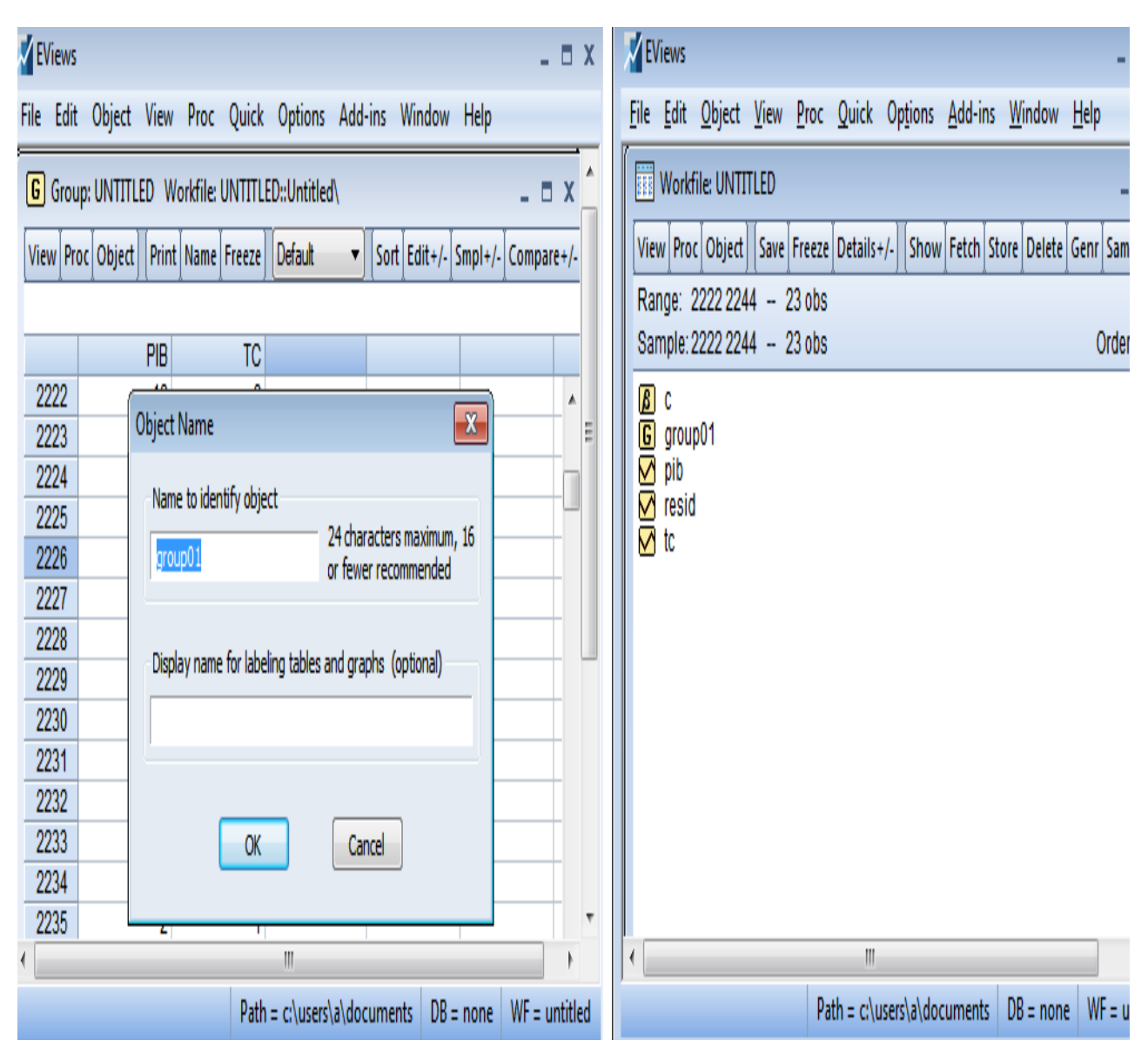

- يمكن إدخال المغترات من خلال الأمر Object Object Object ونختار ضمن هذه القائمة Séries وعلى يمين هذه القائمة نختار Name of obje ونعطي اسم للسلسلة المراد إدخالها مثلا الناتج المحلي الإجمالي PIBوبنفس الطريقة ندخل باقي المتغيرات المراد إدخالها مع الضغط دائما على الزر OK في نهاية كل الأمر كما في الشكل الموالي:

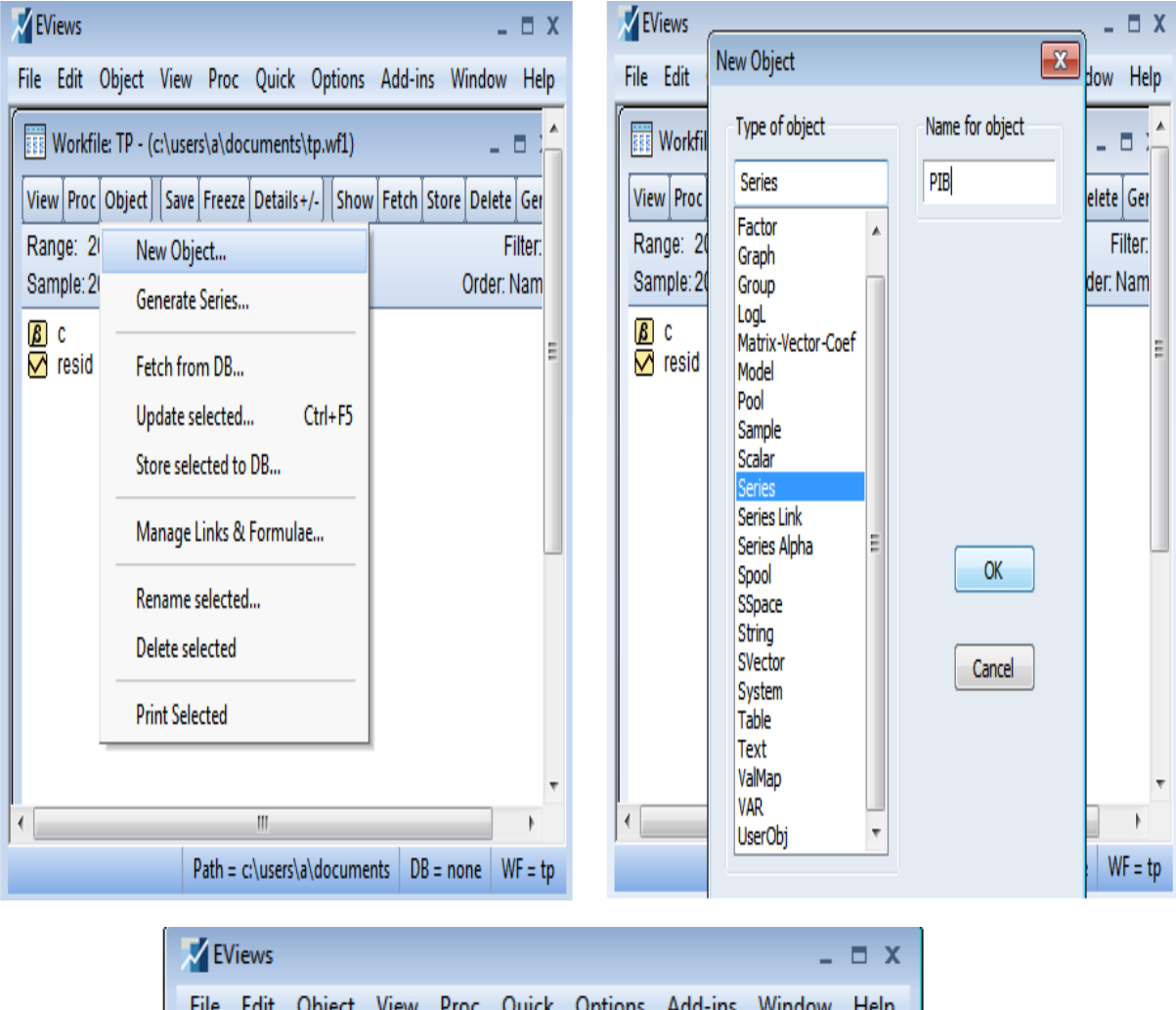

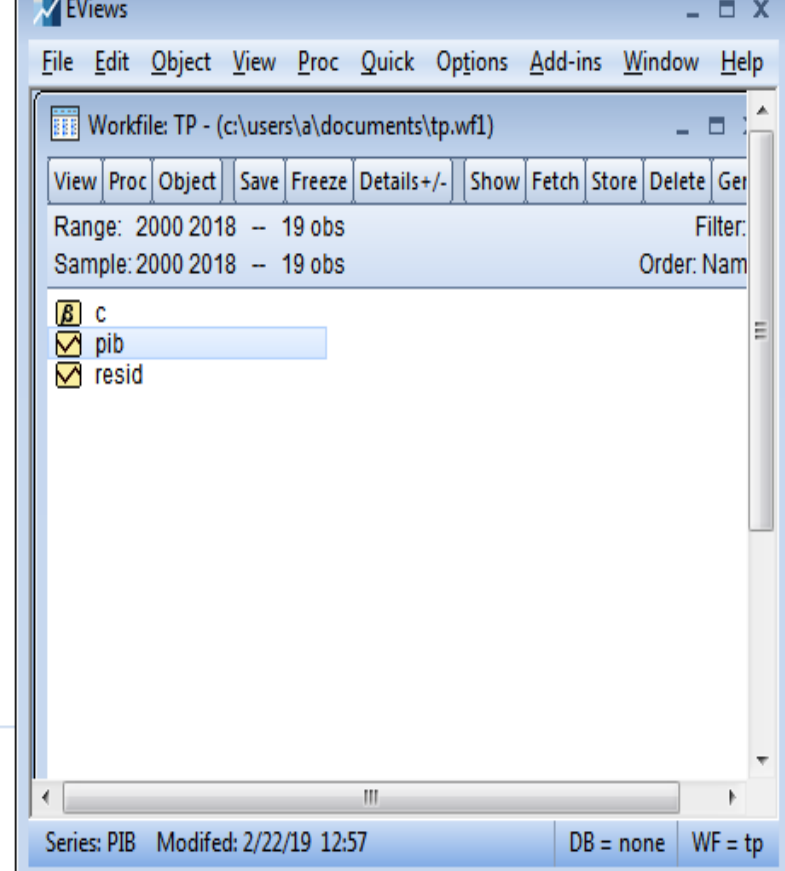

يمكن كذلك إدخال البيانات بعد تحديد نوعها ومداها بإتباع الخطوات الآتية:

Quick

Groupe (Edit Series) Empty فتظهر واجهة نقوم بملأ بيانات السلسلة فيها ثم نسجل خروج

فيعطينا البرنامج مربع حواري فنضغط على Yes فنتحصل على سلسلة مكتوبةSerie01

ثم نضغط على يمين الفأرة ونعيد تسمية سلسلتنا في مثالنا كالتي قدمناه باسم Pib ثم نضغط على OK

كما هو موضح في الشكل المولي:

![](_page_14_Figure_0.jpeg)

![](_page_14_Figure_1.jpeg)

حفظ الملف :عند إنشائنا لملف العمل قمنا بتسميته بTP ، ويتم الاحتفاظ به آليا في Documents Mes فعند تسجيلنا للخروج من البرنامج يعطينا مربع حواري يسمح لنا بالاحتفاظ بالتعديلات التي تمت على مستوى ملف العمل فنضغط على من قائمة File نختار منهاSAVE فيظهر مربع حواري آخر نقوم بالضغط على Yes ثم OK فيتم إغلاق البرنامج مع الاحتفاظ بالملف، أما إذا لم يتم تسمية الملف من الأول نقوم باختيار من قائمة File الأمر Save فيظهر مربع حواري نحدد من خلاله اسم الملف ونحدد مكان الاحتفاظ به على حسب رغبتك ثم نضغط على Enregistrer

استحداث متغيرات جديدة باستخدام التحويلات الرياضية:

يْمكن الحصول على متغيرات جديدة باستخدام مختلف العلاقات الرياضية من عمليات الجمع والطرح أو إدخال اللوغاريتم... إلخ، وكذلك بإحدى الطريقتين الأتيتين:

- 1 - 5لإيجاد متغير جديد وليكن Z نكتب في الفراغ الذي تحت شريط القوائم أي نافذة الأوامر التعليمة Genr ثم نترك فراغ ونكتب المتغير الجديد مثلا genr Z=X+Y :او genr Z=log(Pib) ثم نضغط على Enter يظهر لنا المتغير Z كما بالشكل:

![](_page_15_Picture_4.jpeg)

- 2 - 5 نختار من شريط القوائم ما يلي Generate serie Quick فيظهر مربع حواري نكتب فيه اسم المتغير الجديد مثلا نريد الحصول على لوغاريتم الناتج الداخلي الخام أي lpi فنكتب (pib=log (pibع) منضغط على OK والشكل الموالي يوضح ذلك:

| <b>EViews</b>                 |                                       | - 🗆 X   | 🖌 EViews 💷 🗖 🗙                                                          |  |
|-------------------------------|---------------------------------------|---------|-------------------------------------------------------------------------|--|
| File Edit Object View Proc    | Quick Options Add-ins Window H        | elp     | File Edit Object View Proc Quick Options Add-ins Window Help            |  |
| Workfile: TP - (c:\users\a\do | Sample                                |         | Workfile: TP - (c:\users\a\documents\to.wf1)                            |  |
| View Proc Object Save Freeze  | Generate Series                       | nr Samp | View Droc Ohiert Save Freeze Details / Show Fetch Store Delete Genr Sam |  |
| Command                       | Show                                  | X       | X Command                                                               |  |
|                               | Graph                                 | 1       | Generate Series by Equation                                             |  |
| <b>B</b> c                    | Empty Group (Edit Series)             | :       | 🔏 c Enter equation                                                      |  |
| M pib<br>M resid              | Series Statistics                     |         | vy lpib<br>vy nip                                                       |  |
|                               | Group Statistics                      |         | 🕅 resid                                                                 |  |
|                               | Estimate Equation                     |         |                                                                         |  |
|                               | Estimate VAR                          |         |                                                                         |  |
|                               |                                       |         | Sample                                                                  |  |
|                               |                                       |         | 2000 2018                                                               |  |
|                               |                                       |         |                                                                         |  |
|                               |                                       |         |                                                                         |  |
| •                             | W                                     | •       | Cancel                                                                  |  |
|                               | Path = c:\users\a\documents DB = none | WF = tp | WF = tp                                                                 |  |

المقاييس الإحصائية للبيانات (وصف البيانات :) لإيجاد مختلف المقاييس الإحصائية لبيانات الدراسة نقوم بفتح السلسلة المعنية من ملف Workfile ثم نختار من القائمة الرئيسية الأمر: View descriptive statistics et tests stats table ليظهر لنا لمجموعة من مقاييس النزعة المركزية مثل المتوسط الحسابي الوسيط ومقاييس التشتت مثل الانحراف المعياري بالإضافة او مقاييس التمركز مثل معامل التفلطح أو التناظر، أما إذا رغبنا في الحصول على تلك المقاييس لمجموعة من السلاسل في جدول واحد نقوم بفتح تلك السلاسل معا على شكل مجموعة (groupe عن طريق الأمر Show بكتابة اسم السلاسل ثم نضغط ENTER أو نقوم بتضليل المتغيرات ثم نضغط على يمين الفأرة ونختار الأمر open ثم as group ونقوم بإتباع الخطوة الآتية:

| EViews                         |                                       | - = )    | ( | Views            |              |                   |                 |         |        | χ |
|--------------------------------|---------------------------------------|----------|---|------------------|--------------|-------------------|-----------------|---------|--------|---|
| File Edit Object View Proc     | Quick Options Add-ins Window He       | elp      |   | File Edit Object | View Proc    | Quick Option      | s Add-ins Win   | ndow He | elp    |   |
| G Group: UNTITLED Workfile: TI | P::Untitled\                          | - • •    |   | G Group: UNTITL  | ED Workfile: | TP::Untitled\     |                 |         | - t    |   |
| View Proc Object Print Name F  | reeze Default V Sort Edit+/- Smp      | I+/- Cor |   | View Proc Object | Print Name   | Freeze Sample     | Sheet Stats Spe | sc      | _      |   |
| Group Members                  | TC                                    |          |   |                  | PIB          | TC                |                 | /       |        |   |
| Spreadsheet                    | 1                                     |          |   | Mean             | 12.26316     | 5.105263          |                 |         |        |   |
|                                | 2                                     |          |   | Median           | 10.00000     | 5.000000          |                 |         |        |   |
| Dated Data Table               | 5                                     |          |   | Maximum          | 45.00000     | 9.000000          |                 |         |        |   |
| Graph                          | 8                                     |          |   | Minimum          | 5.000000     | 1.000000          |                 |         |        |   |
| ·                              | 9                                     |          |   | Std. Dev.        | 8.961908     | 2.865402          |                 |         |        |   |
| Descriptive Stats              | · Common Sample                       |          |   | Skewness         | 2.809344     | -0.093873         |                 |         |        |   |
| Covariance Analysis            | Individual Samples                    |          |   | Kurtosis         | 10.68510     | 1.668861          |                 |         |        |   |
| N-Way Tabulation               | 5                                     |          |   | Jarque-Bera      | 71.74905     | 1.430683          |                 |         | _      |   |
| Tests of Equality              | 8                                     | _        |   | Probability      | 0.000000     | 0.489025          |                 |         |        |   |
| Principal Components           | 2                                     |          |   |                  |              |                   |                 |         |        |   |
|                                |                                       |          |   | Sum              | 233.0000     | 97.00000          |                 |         |        |   |
| Correlogram (1)                |                                       |          |   | Sum Sq. Dev.     | 1445.684     | 147.7895          |                 |         |        |   |
|                                | 3                                     |          | - |                  |              |                   |                 |         |        |   |
| Cross Correlation (2)          |                                       | Þ        |   | Observations     | 19           | 19                |                 | _       |        | Ŧ |
| Long-run Covariance            | th = cilucers) a) documents DP = none | W/E - +- |   | (                |              |                   |                 |         | ł      |   |
| Unit Root Test                 | in - criuseisialaocuments   DD = none | wr = tp  |   |                  | Pat          | h = c:\users\a\do | ocuments DB =   | none \  | NF = t | p |

View descriptive stats Common sample

أما إذا كانت رغبة الباحث في إيجاد مقياس إحصائي معين مثل المتوسط الحسابي أو التباين... إلخ، والتي تعتبر أعدادا حقيقية فهنا يتم استخدام التعليمة scalar ، فمثلا إذا أردنا حساب المتوسط الحسابي لل Pib فنكتب التعليمة الآتية في نافذة الأوامر (scalar moy=@mean(Pib أما لإيجاد التباين فنكتب Scalar var=@var(Pib)وهكذا:

| Z EViews                                                                                                    | _ 🗆 X             | ZeViews _ D                                                                 | X |
|----------------------------------------------------------------------------------------------------|-------------------|-----------------------------------------------------------------------------|---|
| File Edit Object View Proc Quick Options Add-ins                                                                                                    | Window Help       | File Edit Object View Proc Quick Options Add-ins Window Help                |   |
| Command                                                                                                    | ×                 | Workfile: TD = (c:\user\s) documents\tn wfl)                                | * |
| scalar moy=@mean(pib)                                                                                                    |                   |                                                                             |   |
| and a second at the second at the second at   |                   | View Proc Object Save Freeze Details+/- Show Fetch Store Delete Genr Sample |   |
| scalar var=@var(plb)                                                                                                    | -                 | Range: 2000 2018 19 obs                                                     |   |
| Sample: 2000 2018 19 obs                                                                                                    | Order: N          | Sample: 2000 2018 - 19 obs                                                  |   |
| B c                                                                                                    |                   | B c                                                                         |   |
| moy                                                                                                    | =                 | 76.08864265927978                                                           | = |
|                                                                                                    |                   | Value Value                                                                 | 1 |
| icold<br>icold icold icol |                   | VAR 76.08864                                                                |   |
| 🗰 var                                                                                                    |                   | 🗰 var                                                                       |   |
|                                                                                                    |                   | # Scalar: MOY Workfile: TP 🗖 🗙                                              |   |
|                                                                                                    |                   | View Proc Object Print Name Freeze E                                        |   |
|                                                                                                    |                   | 12.26315789473684                                                           | Ē |
|                                                                                                    |                   | Value                                                                       |   |
|                                                                                                    |                   | MOY 12.26316                                                                |   |
|                                                                                                    |                   |                                                                             |   |
|                                                                                                    | -                 |                                                                             |   |
| K                                                                                                    | •                 |                                                                             | Ŧ |
| MOY successfully computed                                                                                                    | DB = none WF = tp | Path = c:\users\a\documents DB = none WF = t                                | р |

أما إذا أردنا إيجاد مصفوفة الارتباط بين المتغيرات فنقوم بفتح المتغيرات معا ثم نختار من قائمة View

الأمر covariance analysis فيظهر لنا مربع حواري فننشط خانة correlation ثم نضغط علىOK فتظهر

| الارتباط:                                                                                                    |                                                                                      | فة        | مصفو                                                                                                    | لنا                                                                        |
|----------------------------------------------------------------------------------------------------|--------------------------------------------------------------------------------------|-----------|----------------------------------------------------------------------------------------------------|----------------------------------------------------------------------------|
| Z EViews                                                                                                    |                                                                                      | _ 🗆 X     | Covariance Analysis                                                                                                    |                                                                            |
| File Edit Object View Proc                                                                                      | Quick Options Add-ins Window Help<br>P::Untitled\                                    | _ = :     | Statistics<br>Method: Ordinary                                                                                                  | Partial analysis<br>Series or groups for conditioning (optional):          |
| View Proc Object Print Name F<br>Group Members<br>Spreadsheet<br>Dated Data Table<br>Graph<br>Descriptive Stats | reeze Defaut ▼ Sort Edit+/- SmpI+,<br>TC 1 2 5 8 9 7 6                               | (- Compar | Covariance Number of cases Correlation Number of obs. SSCP Sum of weights t-statistic Probability   t   = 0 Layout: Spreadsheet | Options<br>Weighting: None<br>Weight series:<br>d.f. corrected covariances |
| Covariance Analysis<br>N-Way Tabulation<br>Tests of Equality<br>Principal Components                            | 4<br>5<br>8<br>2                                                                     |           | Sample<br>2000 2018                                                                                                    | Multiple comparison<br>adjustments:<br>Saved results                       |
| Correlogram (1)<br>Cross Correlation (2)<br>Long-run Covariance                                                 | 1       1       3       c       III       Path = c:\users\a\documents       DB = non |           | QK                                                                                                    | Cancel                                                                     |
| Unit Root Test                                                                                                  |                                                                                      |           |                                                                                                    |                                                                            |

ولحفظ المخرجات نقوم بالضغط على Freeze ثم Name فيظهر لنا مربع حواري نكتب فيه اسم

المخرجات

| EViews                                                     |                              |                             |                      |                |              | - 🗆 X   |  | <b>E</b> V       | iews |            |                |             |                             |                          |        | - 0      | x    |
|------------------------------------------------------------|------------------------------|-----------------------------|----------------------|----------------|--------------|---------|--|------------------|------|------------|----------------|-------------|-----------------------------|--------------------------|--------|----------|------|
| <u>File E</u> dit <u>O</u> bje                             | ect <u>V</u> iew <u>P</u> ro | c <u>Q</u> uick Op <u>t</u> | ions <u>A</u> dd-ins | <u>W</u> indow | <u>H</u> elp |         |  | File             | Edit | Object     | View Pro       | c Quick     | Option                      | Add-ins                  | Window | v Help   |      |
| G Group: UNTITLED Workfile: TP::Untitled\ _ □ :            |                              |                             |                      |                |              | - • :   |  | G                | Grou | 🗄 Tab      | le: UNTITLEI   | ) Workfi    | le: TP::Unt                 | itled\ _                 | ∎ X    |          |      |
| View Proc Object Print Name Freeze Sample Sheet Stats Spec |                              |                             |                      |                |              |         |  |                  |      |            |                |             |                             |                          |        |          |      |
| Correlation                                                |                              |                             |                      |                |              |         |  |                  |      |            |                | Corre       | lation                      |                          |        |          |      |
|                                                            | PIB                          | TC                          |                      |                |              |         |  |                  |      |            | A              |             | В                           | С                        |        |          |      |
| PIB<br>TO                                                  | 1.000000                     | 0.022122                    |                      |                |              |         |  |                  | PIE  | 1          |                |             | PIB                         | TC                       | *      |          | ÷    |
|                                                            | 0.022122                     | 1.000000                    |                      |                |              | -       |  | $\left -\right $ |      | 3          | PIB            | 1.0         | 00000                       | 0 02212                  | 2      |          | -    |
|                                                            |                              |                             |                      |                |              |         |  | -                | Obie | ect Name   | 1              |             |                             |                          | x      |          | -    |
|                                                            |                              |                             |                      |                |              |         |  |                  |      |            |                |             |                             |                          | •      |          | -    |
|                                                            |                              |                             |                      |                |              |         |  |                  | -N   | lame to id | entify object  |             |                             |                          | #      |          |      |
|                                                            |                              |                             |                      |                |              |         |  | _                |      | table01    |                |             | 4 character<br>7 fewer reci | s maximum, :<br>ommended | 16     |          | -    |
|                                                            |                              |                             |                      |                |              | _       |  | -                |      |            |                |             |                             |                          |        |          | -    |
|                                                            |                              |                             |                      |                |              |         |  |                  | -0   | isplay nar | ne for labelin | g tables an | d graphs (                  | optional)                |        |          | -    |
|                                                            |                              |                             |                      |                |              |         |  |                  | 1 г  |            |                |             |                             |                          |        |          | -    |
|                                                            |                              |                             |                      |                |              |         |  |                  |      |            |                |             |                             |                          |        |          | _    |
|                                                            |                              |                             |                      |                |              |         |  |                  |      |            |                |             |                             |                          |        |          | T    |
| 1                                                          |                              |                             |                      |                |              |         |  | (                |      |            | OK             |             | Cancel                      |                          |        |          | }    |
|                                                            |                              | Path = c:\                  | users\a\docum,       | ients DB       | = none       | WF = tp |  |                  |      |            |                |             |                             |                          | non    | e   WF = | : tp |

7-الرسوم والأشكال البيانية :بعد فتح سلسلة البيانات نقو م باختيار من القائمة View الأمر Graph الأمر Graph الذي يقدم لنا عدة أنواع من الرسوم البيانية فنختار ما يناسب دراستنا فمثلا نختار أعمدةBar كما في الشكل الموالي:

| V EViews                                                                                                    | _ 🗆 X      | Graph Options                                                                                                    |                                                                                                    |                                                                                                    | Į                                                                        |
|----------------------------------------------------------------------------------------------------|------------|----------------------------------------------------------------------------------------------------|----------------------------------------------------------------------------------------------------|----------------------------------------------------------------------------------------------------|--------------------------------------------------------------------------|
| File       Edit       Object       View       Proc       Quick       Options       Add-ins         Help       Series:       PIB       Workfile:       TP::Untitled\       View       Proc       Object       Properties       Print       Name       Freeze       Default         SpreadSheet       Image: Series:       Image: Series: | Window     | Option Pages<br>□-Graph Type<br>□-Basic type<br>□-Frame & Size<br>□-Axes & Scaling<br>□-Legend<br>□-Graph Elements<br>□-Quick Fonts<br>□-Templates & Objects | Graph type<br>General:<br>Basic graph<br>Specific:<br>Line & Symbol<br>Bar<br>Spike<br>Area<br>Dot Plot<br>Distribution<br>Quantile - Quantile<br>Boxplot | Details<br><u>G</u> raph data:<br><u>O</u> rientation:<br><u>A</u> xis borders:<br><u>M</u> ultiple series; | Raw data       Normal - obs axis on bottom       None       Single graph |
| pcuments DB = nor                                                                                                    | ne WF = tp | Undo Page Edits                                                                                                    |                                                                                                    |                                                                                                    | <u>OK</u>                                                                |

وبالضغط على OK نتحصل على الشكل المرغوب، فإذا أردنا حفظ الشكل البياني نضغط على الأمر Freezeفتظهر لنا نافذة جديدة فنضغط على الأمر Name فيقد م البرنامج اسما آليا Graph01 فأما نعيد التسمية أو نتَّرك الأمر كما هو عليه:

![](_page_21_Figure_0.jpeg)

كما يُمكننا إدخال تعديلات على الرسم البياني والتي تجعل منه أكثر وضوحا وتمثيلا للسلسلة من خلال

الضغط على الأمر Option.